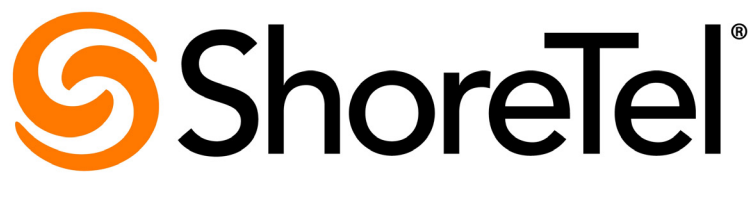

Brilliantly simple<sup>™</sup>

# ShoreTel Communicator for Windows: Importing the Active Directory Global Address List

September 18, 2014

## **Document and Software Copyrights**

Copyright © 1998-2014 by ShoreTel Inc., Sunnyvale, California, USA. All rights reserved.

Printed in the United States of America. Contents of this publication may not be reproduced or transmitted in any form or by any means, electronic or mechanical, for any purpose, without prior written authorization of ShoreTel, Inc. ShoreTel, Inc. reserves the right to make changes without notice to the specifications and materials contained herein and shall not be responsible for any damage (including consequential) caused by reliance on the materials presented, including, but not limited to typographical, arithmetic or listing errors.

### **Trademarks and Patents**

ShoreTel, ShoreTel (and logo), ControlPoint, Brilliantly Simple, Brilliantly Simple Communication, ShoreCare, ShoreGear, ShorePhone, and ShoreWare are registered trademarks of ShoreTel, Inc. in the United States and/or other countries. The ShoreTel logo is a trademark of ShoreTel, Inc. in the United States and/or other countries.

All other copyrights and trademarks herein are the property of their respective owners.

The ShoreTel Mobility solution is covered by patents as listed at http://www.shoretel.com/about/patents.html.

## **Version Information**

ShoreTel Communicator: Importing the Global Address List (GAL) Date: September 18, 2014

### **Company Information**

ShoreTel, Inc. 960 Stewart Drive Sunnyvale, California 94085 USA +1.408.331.3300 +1.408.331.3333 (fax) www.shoretel.com

## **Table of Contents**

| Chapter 1 | Overview                                                                                                    |
|-----------|----------------------------------------------------------------------------------------------------|
| Chapter 2 | Configuration                                                                                                    |
|           | Enabling the Import of Active Directory Address Lists       8         Security and Permissions       10         Select Folders for Import       11         Working with Active Directory Contacts in ShoreTel Communicator       12         Quick Dialer       13         Directory Window       13 |

## **CHAPTER**

## Overview

ShoreTel Communicator downloads the Global Address List (GAL) contacts from Active Directory and integrates with Quick Dialer and the Directory window.

Users' contacts include Active Directory contacts and shared contacts of Microsoft Outlook.

This guide includes the following sections:

- Enabling the Import of Active Directory Address Lists on page 8
- Working with Active Directory Contacts in ShoreTel Communicator on page 12
  - Select Folders for Import on page 11
  - Quick Dialer on page 13
  - Directory Window on page 13

## **CHAPTER**

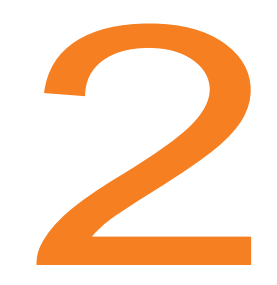

## Configuration

This section describes the process for importing and working with GAL contacts in ShoreTel Communicator.

"Enabling the Import of Active Directory Address Lists" on page 8

# Enabling the Import of Active Directory Address Lists

To enable Import of AD Address Lists:

- 1. From the ShoreTel button, choose Options.
- 2. From the Options and Preferences window, click **Outlook**. The Outlook page is displayed.
- 3. Check Import AD Global Address Lists.

| 6                                       | 8476 - ShoreTel Communicator                                                 |  |  |
|-----------------------------------------|------------------------------------------------------------------------------|--|--|
| <u>W</u> indows <u>D</u> ial <u>C</u> a | all <u>T</u> ools <u>V</u> iew <u>H</u> elp                                  |  |  |
| 💂 SoftPhone 🗸 🥌 Standa                  | rd 🛛 📀 Online 🗝 🖷 Windows 🗸 🛛 🙍 🖉 🏢                                          |  |  |
| 🕿 T2 Consult 🙍 Mgr Hot                  | tline 🙍 T2 On-Call 🙍 Apps On-Call 🙍 Mob On-Call 🙍 T1 On-Call 🕿 IT Helpdesk 🍃 |  |  |
| 😪 Joe                                   |                                                                              |  |  |
| <u>A - i</u>                            |                                                                              |  |  |
| Options and Preferences                 |                                                                              |  |  |
| - options and references                |                                                                              |  |  |
| My Phones                               | Outlands                                                                     |  |  |
| My Phones                               | Outbook                                                                      |  |  |
| Incoming Call Routing                   | Contact Unload                                                               |  |  |
| Call Handling Mode                      |                                                                              |  |  |
| Standard                                | V Import AD Global Address Lists Import Options                              |  |  |
| In a Meeting                            | V Unload Outlook Personal Contacts                                           |  |  |
| Out of Office                           | opidad Obidad Opidad Opidad Opidad Opidad Opidans                            |  |  |
| Extended Absence                        | Open Outlook contacts when calls arrive                                      |  |  |
| Custom                                  |                                                                              |  |  |
| Personalized Call Handling              | Voice Mail                                                                   |  |  |
| Voice Mail                              | Voice Mail integration with Outlook is not currently installed. Install      |  |  |
| Escalation                              |                                                                              |  |  |
| Calendar Calendar                       |                                                                              |  |  |
| Telephany                               | The Outland and interests to design Collige the Made                         |  |  |
| relephony                               | W Use Outlook appointments to change Call Handling Mode                      |  |  |

Figure 1: Import Exchange Address Lists

4. Select Upload Options to display a new window with tabs for Upload Schedule and Upload Configurator.

Figure 2: Upload Scheduler

| Upload Schedule Upload | Configurator |
|------------------------|--------------|
| Initiate upload:       |              |
| 🔘 On startup           | 0            |
| Oaily at               | 1:00:00 PM 🗘 |
| Manual                 |              |
| Read                   | contacts now |
|                        |              |
| OK                     | Cancel Apply |

- 5. Select the Upload Schedule tab to configure when to update cache or import the contacts:
  - **a. On startup**: Select for ShoreTel Communicator to update cache or import contacts from Active Directory every time Communicator starts.
  - **b. Daily at**: Set a time to request ShoreTel Communicator to update cache or import automatically at the same time every day. By default, the time is set 12:00:00 (time is in 24 hours format).
  - **c. Manual**: Select to manually update or import contacts only by clicking **Read contacts now**. This is recommended for remote or traveling users to reduce network traffic by importing only when they are in the office with good bandwidth, or during off-hours.

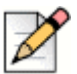

### Note

If you chose the first or second option, click **OK** to activate the request. Otherwise, select **Read contacts now** to update cache or import contacts immediately. Restart Communicator to activate the **On startup** or **Daily at** imported contacts (**Daily at** becomes available at the time this option was set.)

### **Security and Permissions**

In a Windows corporate deployment, individual computers can be joined to a Domain. If the computer where Communicator runs is joined to the corporate Windows Domain, Communicator will be able to use the credentials of the Windows users to access the Active Directory and view the Address Lists, then download those selected by the users. With the Windows Single Sign-On mechanism, Communicator uses the current Windows token (interactive user credentials) to establish the connection.

Note that the domain administrator controls which Address Lists are visible to the user through Access Control Lists (ACL).

If the Windows machine is not joined to a domain, or is in a different domain than the Active Directory server, your Communicator default credentials will not be not valid. A login popup displays. Use your Windows domain credentials with one of the following formats:

```
Domain\username: yourdomain.com\yourname
```

Domain\username: yourname@yourdomain.com

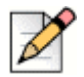

#### Note ShoroT

ShoreTel Communicator is unable to connect or download contacts from Active Directory without proper login credentials.

### **Select Folders for Import**

Select the **Upload Configuration** tab. The address lists are displayed in a tree view and are unchecked. Check all nodes of the tree view as desired. Refer to Figure 3 as an example.

Figure 3: Upload Configurator Screen

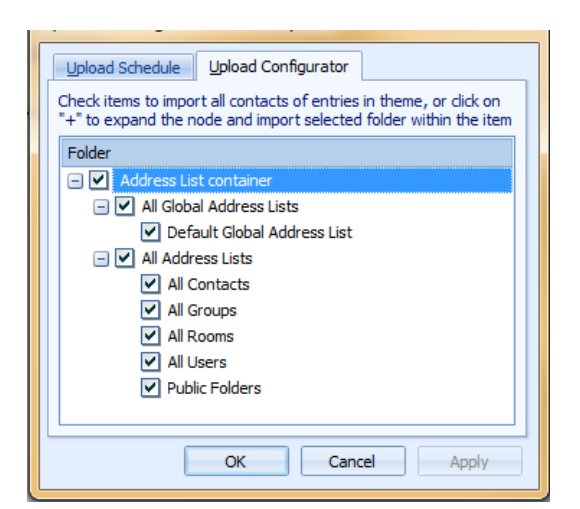

"Loading database..." displays at the bottom of the Communicator window while importing is in progress. When the message disappears, the contacts show in the Directory window.

# Working with Active Directory Contacts in ShoreTel Communicator

Contacts in ShoreTel Communicator are accessible after importing the AD Address lists. This allows you to view contact information in Communicator for users that are not part of the ShoreTel system.

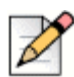

Note

ShoreTel Communicator displays the previously downloaded Active Directory contacts retrieved from the local database in the Directory window.

Active Directory contacts in ShoreTel Communicator are listed in the Directory window. They may be identified because the **Source** column shows "Active Directory" for the imported contacts.

| 8481                                                                            | - ShoreTel Co | ommunicator        |        |       |                  | x   |
|---------------------------------------------------------------------------------|---------------|--------------------|--------|-------|------------------|-----|
| <u>W</u> indows <u>D</u> ial <u>C</u> all <u>T</u> ools <u>V</u> iew <u>H</u> e | lp            |                    |        |       |                  |     |
| 🗠 Primary Phone 🗸 🥌 Standard 🗸 📀 Online 🗣                                       | Windows       | •                  |        |       | 🕿 🖉              |     |
| 🦈 Type a name or number                                                         |               |                    |        |       |                  | - + |
| There are no active calls at this time                                          |               |                    |        |       |                  |     |
|                                                                                 |               |                    |        |       |                  |     |
| Directory                                                                       |               |                    |        |       |                  | ×   |
| <mark>Р</mark> а                                                                |               |                    |        |       |                  | ×   |
| First Name 🔺 Last Name Company                                                  | Extension     | Business           | Mobile | Pager | Source           | -   |
| +Bianca                                                                         |               | ((408)) 962-3879   |        |       | Active Directory |     |
| -dission mil                                                                    |               | ((408) 9452-28886  |        |       | Active Directory |     |
| 10 Service                                                                      |               | ((\$112) \$51-7087 |        |       | Active Directory |     |
| phot / Thomas                                                                   | 5229          |                    |        |       | System Ext.      |     |
| Mill: 1991 01                                                                   | 8458          |                    |        |       | System Directory |     |
| Max Instance                                                                    | 8558          |                    |        |       | System Directory | -   |
| Contacts History Voice Mail Directory                                           |               |                    |        |       |                  |     |

| Figure | ⊿. | Source: | Active | Director  |   |
|--------|----|---------|--------|-----------|---|
| riguie | 4. | Source. | ACTIVE | Directory | ∕ |

### **Quick Dialer**

After completing the previous steps, Quick Dialer provides quick access to CAS and Active Directory contacts, from which you can make a phone call, start an IM session, or send an email. Refer to Figure 5 for example contact information after importing GAL contacts.

Figure 5: Quick Dial Sample Contact

| 🕒 Make New Call                |                                   | X        |  |  |  |
|--------------------------------|-----------------------------------|----------|--|--|--|
| Type a number or n             | ame.Matches are listed below.     |          |  |  |  |
| > binh                         |                                   | <b>_</b> |  |  |  |
| <ul> <li>binh Trung</li> </ul> | nguyen: TMA: Shoretel             |          |  |  |  |
| Extens                         | ion - 1234                        |          |  |  |  |
| Busine                         | ss - <mark>(</mark> 800) 555-1212 |          |  |  |  |
| Mobile                         | - (408) 1 4                       |          |  |  |  |
| Pager                          | - 2                               |          |  |  |  |
| Home                           | - 22222                           |          |  |  |  |
| Email -                        | Email - brown and a formain, com  |          |  |  |  |
| Fax - 1                        | Fax - 1111111                     |          |  |  |  |
| Primar                         | Primary Fax - 1111111             |          |  |  |  |
|                                |                                   |          |  |  |  |
|                                |                                   |          |  |  |  |
|                                |                                   |          |  |  |  |
| Dial Digits                    | binh                              |          |  |  |  |
| Make Call                      | Silent Coach Dial Mailbox Cano    | el       |  |  |  |
| Barge In                       | Silent Monitor Intercom Whisper   | Page     |  |  |  |

### **Directory Window**

Contacts can be imported from Outlook and combined with Active Directory and you can display your Outlook shared contacts in ShoreTel Communicator. Your shared contacts are displayed in ShoreTel Communicator when:

Enabled by your system administrator in ShoreTel Director on the **Administration > Users > Class of Service > Telephony** page.

The option Upload Personal Contacts is selected in Communicator.

| [ |   | 2 |
|---|---|---|
| L | 6 |   |

#### Note

If you want to remove all shared contacts from ShoreTel Communicator and no longer display them, deselect the **Upload Personal Contacts** option.

To display shared contact from Outlook to ShoreTel Communicator:

- 1. Launch Microsoft Outlook.
- 2. From the ShoreTel button, choose Options.
- From the Options and Preferences window, select the Outlook category. The Outlook page is displayed.

- 4. Check the Upload Personal Contacts box.
- 5. Select Upload Options button to display Outlook Contacts folders.
- 6. Select the shared Contacts folders to display in ShoreTel Communicator.

Figure 6: Select Existing Shared Contact Folders

| Contacts Upload Options<br>Select checkboxes to include all entries, or click on "+" to expand<br>and select folders within the item.<br>Warning: After closing this clalog, you must restart Outlook for<br>these changes to take effect. |
|----------------------------------------------------------------------------------------------------|
| Folder Contacts                                                                                                    |
|                                                                                                    |
| OK Cancel                                                                                                    |

7. Select OK.